# 健康マイポータル登録方法

(注:画面はすべてサンプル)

雪印メグミルク健康保険組合では、2020年2月から新しいWebサービス『健康マイポータル』を開始しました。 医療費のお知らせや健康情報の閲覧など、パソコンやスマートフォンからサービスをご利用いただけます。 まだ登録がお済みでない方は、下記の手順に沿って利用登録からはじめてみましょう!!

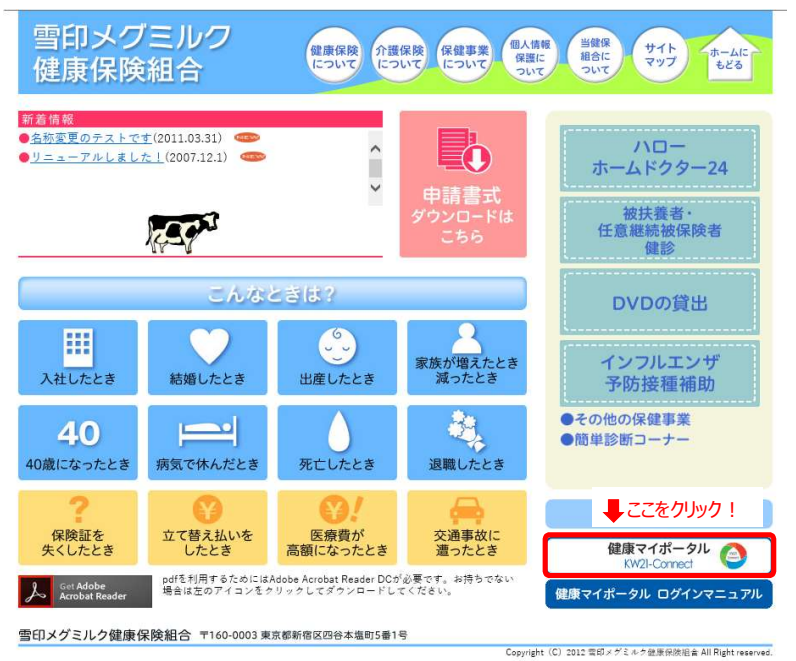

#### 新規利用登録方法

#### ①ログイン画面へ

雪印メグミルク健康保険組合のHPへアクセスし、トップ ページ上にある[健康マイポータル KW21-Connect]ボタ ンをクリックしてください。

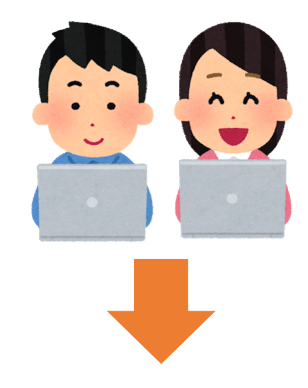

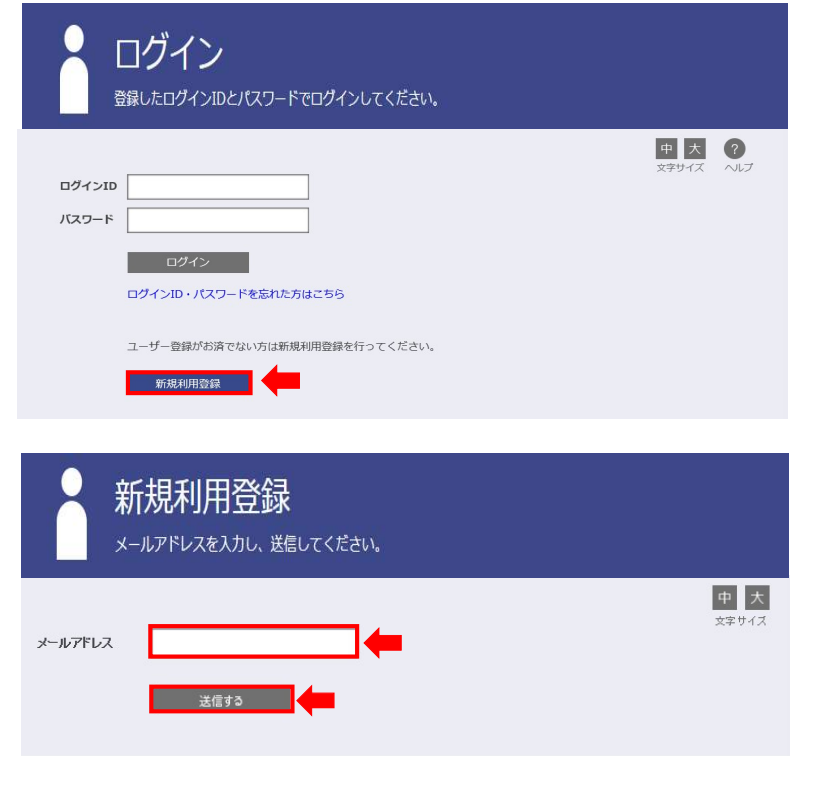

#### ②新規利用登録作業へ

ログイン画面内の[新規利用登録]ボタンをクリックして ください。

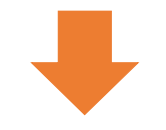

#### ③登録するメールアドレスを入力

新規利用登録の画面から登録するメールアドレス を入力し、[送信]ボタンをクリックしてください。

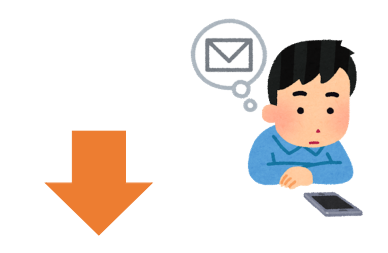

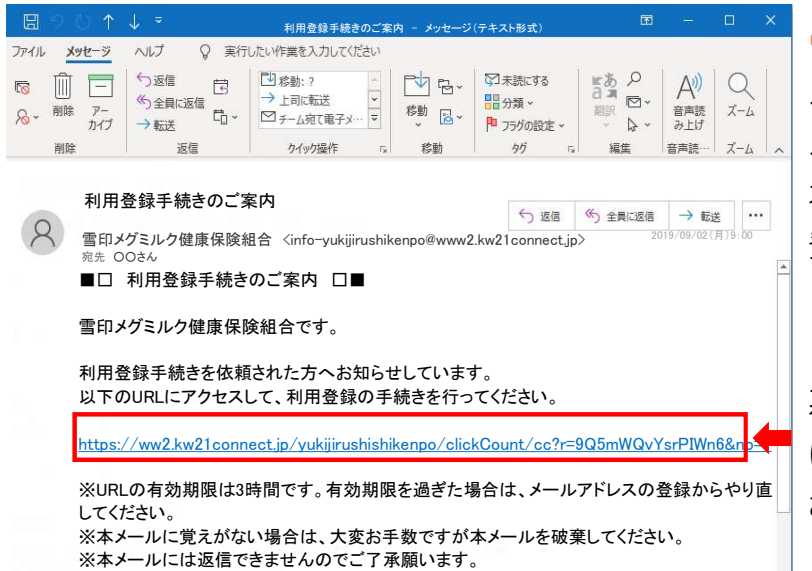

雪印メグミルク健康保険組合

| 新規利用登録<br>動にお知らせしたログインIDと仮パスワードでログインしてください。        | i |
|----------------------------------------------------|---|
| ログインID   大                                         |   |
| ログイン<br>事前登録がお済みの方はこちらから利用登録を開始してください。<br>本人確認ページへ |   |

#### ④新規利用登録作業へ

入力したメールアドレス宛に、ご案内メールが届きます。 メールの件名は「利用登録手続きのご案内」です。 本文内に記載されているURLをクリックし、新規利用 登録のページへ。

※記載されたURLの有効期限は3時間です。 期限を過ぎた場合は再度「新規利用登録」の画面 にアクセスし、メールアドレスの登録からやり直してくだ さい。

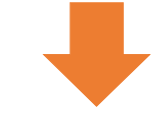

#### 5新規利用登録

配信されたメールに記載されているURLをクリックすると 新規利用登録の画面が開きます。 ここで、[本人確認ページへ]をクリックしてください。

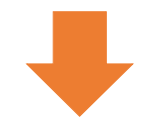

#### 6本人確認

本人確認を行うために、各項目を入力してください。 認証文字が読み取れない場合は変更することもできま す。その場合は[認証文字更新]をクリックしてください。 全ての項目を入力したら、[確認]ボタンをクリックしてく ださい。

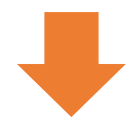

#### 本人確認 本人確認に必要な情報を入力してください、 空辺1 こので確認ください。 が w h w の型文字変所 認証文字を入力 確認 全て入力し終えたらクリック!

## ▲人確認完了 ▲人確認完了しました。

中 大 文字サイズ

ご登録のメールアドレスに利用登録手続きのご案内を送信しました。 メール本文に記載されているURLから利用登録を行ってください。利用登録の際には認証キーが必要です。 認証キーはメールに記載されませんので、この画面で必ず控えてください。

認証キー

nXC6fnB\*

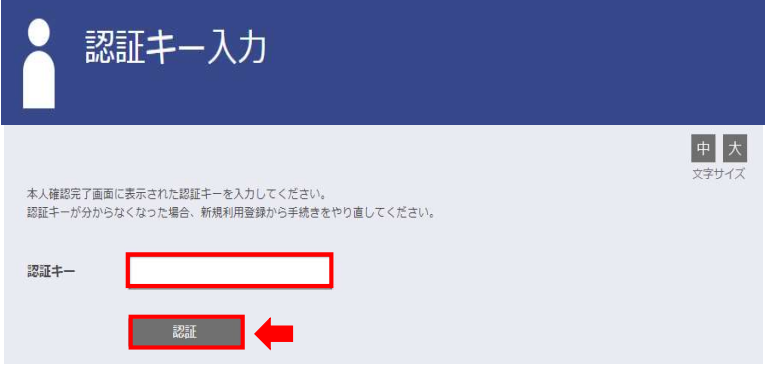

#### ⑦本人確認完了

本人確認が完了すると、登録したメールアドレスに利 <u>用登録手続きの案内が送信されます。</u>

この画面で表示される「認証キー」は、利用登録の際 に必要となるのでこの画面で必ず控えておいてください。

※認証キーの有効期限は3時間です。 期限を過ぎた場合は再度「新規利用登録」の画面に アクセスし、本人確認からやり直してください。

# 8認証キー入力

新たに配信された「本人確認完了のご案内」メール内 に記載されているリンクをクリックすると「認証キー入力」 の画面が開きます。

先ほど表示された「認証キー」を入力し[認証]ボタンを クリックしてください。

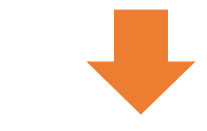

#### **⑨利用者情報入力**

認証に成功すると、「利用者情報入力」のページが 開きます。 任意のログインID・パスワードを入力してください。 全て入力したら、[確認]ボタンをクリックしてください。

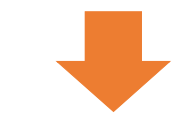

#### ⑩利用者情報登録完了

利用登録が完了しました。健康マイポータルを利用す ることができます。

[ログイン画面]のボタンをクリックするとログイン画面に 進みます。

さっそくログインしてみましょう!

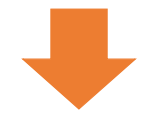

### 利用者情報入力 新しいログインID、パスワードを入力してください。

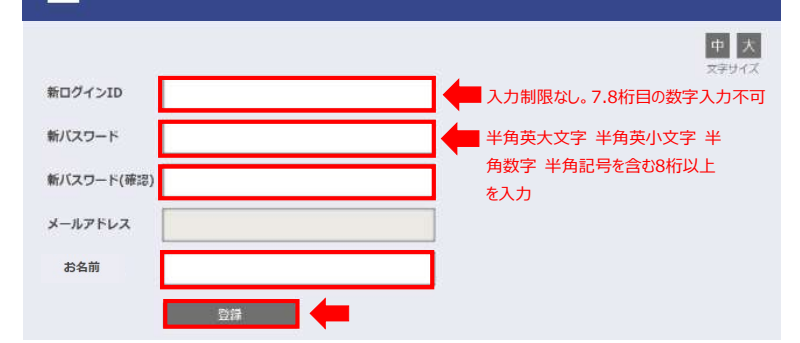

ログイン画面

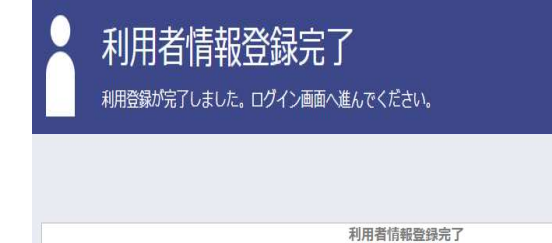

中大

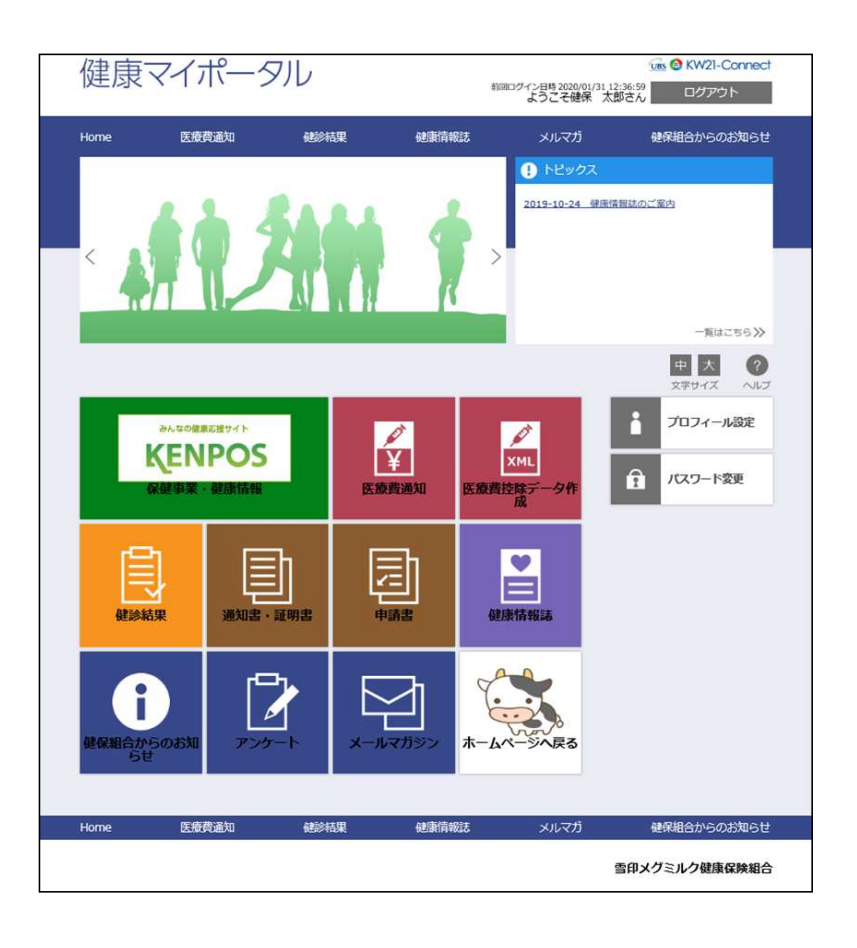

健康マイポータル画面 健康マイポータルヘログインができました ので各種サービスをご利用ください。 (コンテンツは実施予定のものも含みます。)